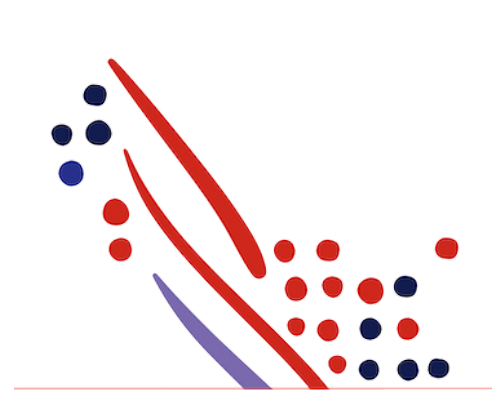

Chapter 2

# Create an account

## from ADP Marketplace ESI - Netsecure profiles Guide

Published on Apr 26, 2022 9:14AM

Last modified May 10, 2022 2:38AM

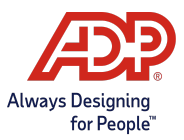

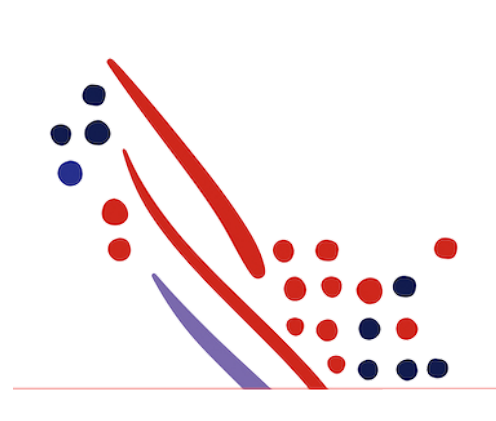

### **ADP** Copyright Information

ADP, the ADP logo, and Always Designing for People are trademarks of ADP, Inc.

Windows is a registered trademark of the Microsoft Corporation.

All other trademarks are the property of their respective owners.

Copyright © 2022 ADP, Inc. ADP Proprietary and Confidential - All Rights Reserved. These materials may not be reproduced in any format without the express written permission of ADP, Inc.

These materials may not be reproduced in any format without the express written permission of ADP, Inc. ADP provides this publication "as is" without warranty of any kind, either expressed or implied, including, but not limited to, the implied warranties of merchantability or fitness for a particular purpose. ADP is not responsible for any technical inaccurancies or typographical errors which may be contained in this publication. Changes are periodically made to the information herein, and such changes will be incorporated in new editions of this publication. ADP may make improvements and/or changes in the product and/or the programes described in this publication.

Published on Apr 26, 2022 9:14AM

Last modified May 10, 2022 2:38AM

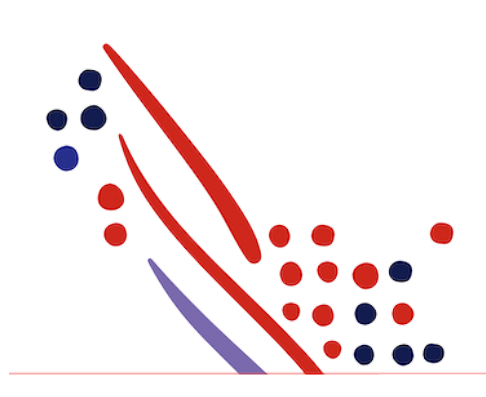

## Chapter Contents

#### Chapter 2

Create an account

## Chapter 2 Create an account

As an ADP Marketplace account administrator you can add users to your account to server a variety of roles. Please

- 1. Navigate to <a href="https://netsecure.adp.com">https://netsecure.adp.com</a> and login using your credentials.
- 2. Select 'Add a new User'

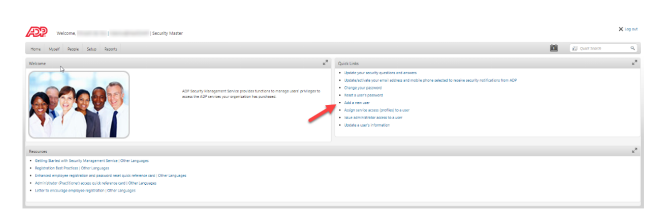

3. Enter all the user details and select 'Continue'

| Kelene     Seculty Hamer                                                                                                    |       | X ing not |
|----------------------------------------------------------------------------------------------------|-------|-----------|
| non Moet Acos Sece Acos                                                                                                    | - 101 |           |
| Manage Gens                                                                                                    |       | 0.*       |
| Adda New User                                                                                                    |       |           |
| No cer and except admitsibles, per relates on admitsibles, presade ones of a database by per opportants;<br>there has cert inferences in by device are remarked assets to any of Admitsible based for the effect of the Admitsible Database D |       |           |
| nd dawa :<br>Mad dawa :<br>Mad dawa :                                                                                                    |       |           |
| Produced Usequegate Equation :  Should's Types :  Should's Types :  Confirms 555(:17); or 1718 Confirms 555(:17); or 1718                                                                                                    |       |           |
| Orante Access by Exploration Access and Problem at Admin Ener. () Yes                                                                                                    |       |           |
| Q tene (orne                                                                                                    |       |           |

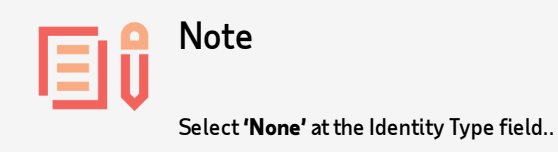

- 4. Make sure you select an option to verify your identity and continue.
- 5. Enter the Verification code and select 'submit'.
- 6. Select the coorrect value for 'User Type' and the 'User Role' like in the image below and select 'Next'

| Æ2 -                     | veloome, IN security tracter                                                                                                    |                |         | X log nut |
|--------------------------|----------------------------------------------------------------------------------------------------|----------------|---------|-----------|
| Hone Myser               | r Hope Setus Report                                                                                                    | 10 M           |         |           |
| Manage liters            |                                                                                                    |                |         | 0.1       |
| -                        | Dev D                                                                                                    | Local Address. |         |           |
| Harps 1<br>Data Informat | an langs langs<br>lands Cardinadar                                                                                                    |                |         |           |
| Step 1 of 3: U           | Iser Information                                                                                                    |                |         |           |
| When Tapes *             | Other is an employee, internal associate, or other type of person whose information such as food<br>sociaty number (state) and else of birth will be included in your etch sociates.                                            |                |         |           |
|                          | Output is an independent contractor, officione associate, or other type of person whose information such as<br>listed linearity number (2021) and date of loth <u>still_still_pe</u> inducted in your ADP services.             |                |         |           |
| Water Rober *            | Stell Revises Users Dars assess orbits 207 across that offer employees access to their our personal information (e.g., per statements or method benefits) via self-service functionality.                                       |                |         |           |
|                          | Product User: User resultes administrator assess. User in this role can administer ADP services e.g.,<br>biologi, human resources, or benefits, that cannot perform assority administrative functions e.g., reset<br>pressured. |                |         |           |
|                          | Other Adheses care can perform limited assumity tasks to reset passwords and issue administrator access.<br>An product users, User on suspend'activate self-service spens.                                                      |                |         |           |
|                          | Other Heaters User an easign the User Jahnin rule and perform all the tests of the user administration.<br>User can issue personal registration codes and modify self-service user information.                                 |                |         |           |
|                          | Gecarity Admin: Our can create user meters, user edministrators, and product users. User can reset<br>passworth, insue administrator access, and assign profiles to administrar Administrar.                                    |                |         |           |
| Nutrice                  |                                                                                                    |                |         |           |
|                          |                                                                                                    |                |         |           |
|                          |                                                                                                    |                |         |           |
|                          |                                                                                                    |                |         |           |
|                          |                                                                                                    |                |         |           |
|                          |                                                                                                    |                |         |           |
| () Carcar                |                                                                                                    | al hereit      | i 🍺 Nec | W.Con     |

7. Move the 'Marketplace : MarketplaceAdmin default profile: MarketplaceAdmin' profile to the 'Selected Services Profiles' and select 'Next'

| AP                                                                           | ) Security Mader                                                                                 |              | Xuq |
|------------------------------------------------------------------------------|--------------------------------------------------------------------------------------------------|--------------|-----|
| Harrie Myself Reacts Setup Repo                                              | a 12                                                                                             | Die der best |     |
| Maropt Users                                                                 |                                                                                                  |              | 0   |
| The Tax State                                                                | Der D                                                                                            | Imul Addena  |     |
| Mag (<br>User Manualas                                                       | na a                                                                                             |              |     |
| Step 2 of 3: Services                                                        |                                                                                                  |              |     |
| 🛦 has not apprite parties can be profite to                                  | onete a portrer user.                                                                            |              |     |
| Assign or remove profiles to control user access to y<br>beyond that is too. | our ADP services. Use CV-clocks select more than one profile. Puthe information classify in t    | looki        |     |
| denix x                                                                      |                                                                                                  |              |     |
| Available Service Profiles                                                   | Selected Service Profiles                                                                        |              |     |
|                                                                              | <ul> <li>Interespisal Menespisation in policy contrast Menespisation in<br/>di<br/>26</li> </ul> |              |     |
| - Despated from                                                              |                                                                                                  |              |     |
|                                                                              |                                                                                                  |              |     |
|                                                                              |                                                                                                  |              |     |
|                                                                              |                                                                                                  |              |     |
|                                                                              |                                                                                                  |              |     |
|                                                                              |                                                                                                  |              | _   |

8. Validate the data and select '**Done**' to finalize the user creation.

| <i>[</i> 22                  | one, ' j Sourty Manar                                                                                                    |         |         | Xinper        |
|------------------------------|----------------------------------------------------------------------------------------------------|---------|---------|---------------|
| Here Most                    | Nere Seta Repti                                                                                                    | 101     |         |               |
| ManageUses                   |                                                                                                    |         |         | 0.1           |
| 10.00                        | Dear ID Envil Address                                                                                                    |         |         |               |
| Elegit<br>Une Information    | New Colorado                                                                                                    |         |         |               |
| Step 3 of 3: Con             | fination                                                                                                    |         |         |               |
| An ensurement of the tests   | atters to access ADP services will be apply the enabled before the enabled before a control and the enable before the enabled before and access at the enabled before the enabled before and access at the enabled before the enabled before the |         |         |               |
| Email Address: 1             |                                                                                                    |         |         |               |
| Contact Phone: *             | Plank Masce · Polimerana - 41 · ·                                                                                                    |         |         |               |
| 0 eer 30: *                  |                                                                                                    |         |         |               |
| Two Role:                    | Front See                                                                                                    |         |         |               |
| Two Status                   | Adire                                                                                                    |         |         |               |
| Notes:<br>Testalas Facilitas | References - Heckenbeckbeck Adult config - Madetticables                                                                                                    |         |         |               |
|                              |                                                                                                    |         |         |               |
|                              |                                                                                                    |         |         |               |
|                              |                                                                                                    |         |         |               |
|                              |                                                                                                    |         |         |               |
|                              |                                                                                                    |         |         |               |
|                              |                                                                                                    |         |         |               |
|                              |                                                                                                    |         |         |               |
|                              |                                                                                                    |         |         |               |
|                              |                                                                                                    |         |         |               |
| Q Canal                      |                                                                                                    | < heins | (Print) | <b>₩</b> Dere |